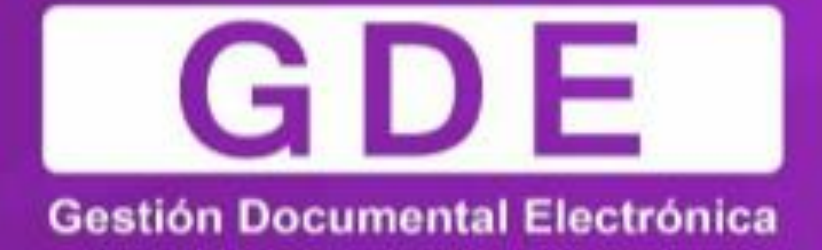

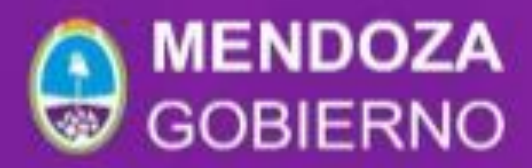

Teléfono: (261) 4492365 - mesadeayuda@mendoza.gov.ar

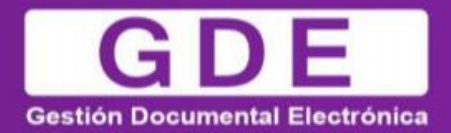

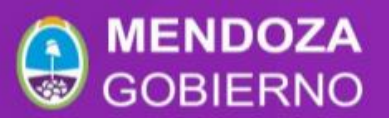

# **Mejoras GDE V3**

A continuación se detallan las mejoras de la presente versión:

| Pantalla de ingreso                                                           |                                |  |  |  |  |  |  |  |
|-------------------------------------------------------------------------------|--------------------------------|--|--|--|--|--|--|--|
| Olvidó su contraseña                                                          |                                |  |  |  |  |  |  |  |
| República Argentina                                                           |                                |  |  |  |  |  |  |  |
| Gestión Documental Electrónica<br>Ingrese al Sistema con usuario y contraseña |                                |  |  |  |  |  |  |  |
| Lusuario                                                                      | Gestión Documental Electrónica |  |  |  |  |  |  |  |
| Acceder                                                                       | Recuperar Contraseña           |  |  |  |  |  |  |  |
| ¿Olvidó su Contraseña                                                         | Enviar Cancelar                |  |  |  |  |  |  |  |

### Políticas de seguridad a tener en cuenta para la nueva contraseña:

Debe tener entre 6 y 20 caracteres alfanuméricos. No debe contener el nombre de usuario GDE. No debe coincidir con ninguna de las últimas 4 contraseñas. Debe contener como mínimo un caracter en mayúscula, uno en minúscula y un numérico. No debe contener 4 caracteres iguales consecutivos (Por ejemplo: aaaa, AAAA, AaaA o 4444). No debe contener 4 caracteres consecutivos ascendentes o descendentes (Por

ejemplo: abcd, DCBA, ABcd, o 3456).

Ejemplos válidos: Ministerio8321, 511Diagonal

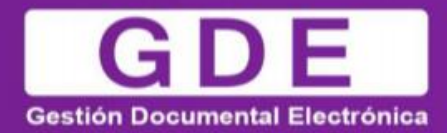

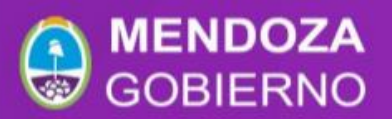

#### Datos personales del usuario:

Es obligatorio su ingreso: Domicilio Laboral del Firmante\*

| Domicilio Laboral del Firmante* | A Ver / Modificar | El domicilio ingresado define la localidad y la provincia que se registra en los documentos qu<br>usted firme. |
|---------------------------------|-------------------|----------------------------------------------------------------------------------------------------|
|                                 |                   |                                                                                                    |
| Visualizador de mis Buzones     |                   | Compartir mi buzón                                                                                             |
|                                 |                   |                                                                                                    |
|                                 |                   | Alta de Buzón 🗶                                                                                                |
|                                 |                   | Agregar Usuario a Buscar:                                                                                      |
|                                 |                   | Guardar                                                                                                    |

Si se configura algún buzón esto se verá reflejado en GEDO – Tareas otros usuarios:

| SDE CAPA                     | GEDO - Generador Electrónico de Documentos Oficiales |                     |                    |                  |                   |               |                         | gedo-w |
|------------------------------|------------------------------------------------------|---------------------|--------------------|------------------|-------------------|---------------|-------------------------|--------|
| Mis Tareas<br><b># Buzón</b> | Tareas otros Usuarios<br>de Tareas Pendientes        | Tareas Supervisados | Consultas          | Plantillas       | Porta Firma       |               |                         |        |
| ≪ < 1                        | /1 > >>                                              |                     |                    |                  |                   |               |                         |        |
| 🖂 Nombr                      | e Usuario                                            |                     | Tareas<br>Oficiale | GEDO (Gene<br>s) | rador Electrónico | de Documentos | Tareas PF (Porta Firma) |        |
| 0                            |                                                      | PMZA )              | <b>Q</b> 2         |                  |                   |               | Q                       |        |

En la firma se muestra la jurisdicción

#### Listas de distribución:

1 Crear nueva lista, ir a Adm Lista de Distribución

| Historial       Definir Destinatarios       X         Destinatario       O       Nombre Lista de Distribución         Copia       O       Copia         Copia       O       Interviewa         Primura       O       Mombre Lista de Distribución         Prace YV Mary       Adm. Lista do Distribución       Para seleccionar un destinatario externo al Poder Ejecutivo Nacional.         Monta el document       Montage       Montage                                                                                                    |   |
|----------------------------------------------------------------------------------------------------|---|
| Destinatario     Destinatario     Destinatario     Copia     Copia      |   |
| E-mice a     O     Nombre Lista de Distribución       Pressa     Copia     O       Copia     O       Pressa     Copia O       Adm. Lista de Distribución     Para seleccionar un destinatajo externo al Poder Ejecutivo Nacional.       Nota externa       Mensaje                                                                                                    |   |
| Penar Vo Maria     Penar Vo Maria     Penar Vo |   |
| Erviar a     Fermar i     Fermar i     Fermar i     Mont Lista de Distribución     Para seleccionar un destinatatio externo al Poder Ejecutivo Nacional.     Nota extorna     de el document                                                                                                    |   |
| Adm. Lista de Distribución Para seleccionar un destinata o externo al Poder Ejecutivo Nacional. Nota externa o recibir un Mensaje fo do docum                                                                                                    |   |
| Obcumento     Para seleccionar un destinata o externo al Poder Ejecutivo Nacional.       Nota externa       Nota externa       Mensaje       o el docum                                                                                                    |   |
| o recibir un Mensaje e e e e e e e e e e e e e e e e e e                                                                                                     |   |
| o recibir un Mensaje lo el docum                                                                                                    |   |
| de docum                                                                                                    |   |
| ne.                                                                                                    |   |
| penviarun                                                                                                    |   |
| o electrónico                                                                                                    |   |
| Aceptar Cargar                                                                                                    |   |
|                                                                                                    |   |
| in documer Lista de Distribuciones                                                                                                    | × |
| Adm. Lista de Distribución                                                                                                    |   |
| O Nueva Lista de Distribución                                                                                                    |   |
|                                                                                                    |   |
|                                                                                                    |   |
| Destinatarios Nombre List 1 de Distribución Acciones                                                                                                    |   |
| Enviara                                                                                                    |   |
| Revisar                                                                                                    |   |
| Enviara                                                                                                    |   |
| Firmar Lista Distribucion                                                                                                    | x |
| mar Yo Misn                                                                                                    |   |
| Nombre Lista de distribución c                                                                                                    |   |
| - Usuario:                                                                                                    |   |
| G Dest                                                                                                    |   |
|                                                                                                    |   |
|                                                                                                    |   |
|                                                                                                    |   |
|                                                                                                    |   |
|                                                                                                    |   |

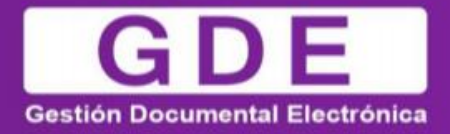

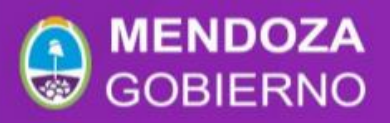

2 Colocar el nombre de la lista en Nombre Lista de distribución 3 Guardar

4 Al presionar el botón Modificar se habilitará el botón Destinatario el cual le permitirá agregar usuarios a dicha lista.

| Lista de           | Distribuciones                       |                 |             |                      | ×       |
|--------------------|--------------------------------------|-----------------|-------------|----------------------|---------|
|                    |                                      | _               |             |                      |         |
| • Nue              | va Lista de Distribución             | 🖋 Modificar nom |             |                      |         |
|                    |                                      | « <             | 1 / 1 > >>  |                      | [1-1/1] |
| Nombre             | Lista de Distribución                |                 |             | Accion               | es      |
| dic                |                                      |                 |             | 🖉 Modificar 🗴 Elimii | nar     |
|                    |                                      |                 |             |                      |         |
|                    |                                      |                 |             |                      |         |
|                    |                                      |                 |             |                      |         |
|                    |                                      |                 |             |                      |         |
| — U <u>suari</u> o | <u>os de Lista</u> de Distribución – |                 |             |                      |         |
| Dor                | tinataria 🗶 Eliminar                 |                 |             |                      |         |
| <b>Des</b>         |                                      | « <             | 1 / 1 > >>  |                      | [1-3/3] |
|                    | Nombre Completo                      |                 | Usuarios    | Repartición          | Acción  |
|                    | Claudia Castellani                   |                 | CCASTELLANI | DIC                  | ×       |
|                    | Marina Ortolano                      |                 | MAORTOLANO  | DIC                  | ×       |
|                    | Elizabeth Martin                     |                 | EMARTIN     | DIC                  | ×       |
|                    |                                      |                 |             |                      |         |

#### 5 Guardar

6 Para usar esta lista se debe tomar, arrastrar y soltar donde dice Destinatario

| De | Destinatarios                                                                                                    |  |
|----|----------------------------------------------------------------------------------------------------|--|
|    | stinatario • Nombre Lista de Distribución                                                                         |  |
|    | pia ····································                                                                          |  |
|    | pia Oculta                                                                                                    |  |
|    | Adm. Lista de Distribución<br>ra seleccionar un destinatario externo al Poder Ejecutivo Nacional.<br>Nota externa |  |
|    | ensaje                                                                                                    |  |
|    |                                                                                                    |  |
|    |                                                                                                    |  |
|    | Aceptar Cancelar Cargar                                                                                           |  |

## 7 Aceptar

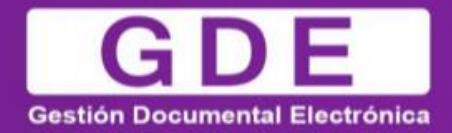

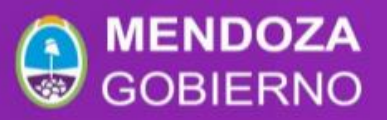

Si la persona tuviese habilitada más de una repartición, se podrá elegir con qué sello firmar.

Ahora al firmar se muestra la jurisdicción del usuario

Nueva función de búsqueda en EE

Al ingresar al módulo de Expediente Electrónico en la parte superior se muestra una nueva opción de búsqueda de expedientes:

 Ingresando cada uno de los datos de la identificación del expediente: Actuación / Año / Número / Repartición

| EE | Q |  | - | Q | Q | ≡ |
|----|---|--|---|---|---|---|
|    |   |  |   |   |   |   |

-O bien mediante la introducción de toda la identificación del expediente, por ejemplo EX-2018-00188524- -GDEMZA-DIC.

Mediante esta opción el sistema parseará la información introducida (análisis de la sintaxis), mostrando el mismo resultado que con la búsqueda anterior

| EE | Ingrese el número GDE | Q | ≣ |  |
|----|-----------------------|---|---|--|
|    |                       |   |   |  |